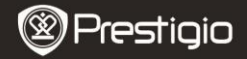

## 1. Packing List

- 1. Prestigio MultiPad
- 3. Carrying Case
- 5. Quick Start Guide
- 7. Legal and Safety Notices

# 2. Device Overview

- 2. AC Adapter
- 4. USB Cable
- 6. Warranty Card

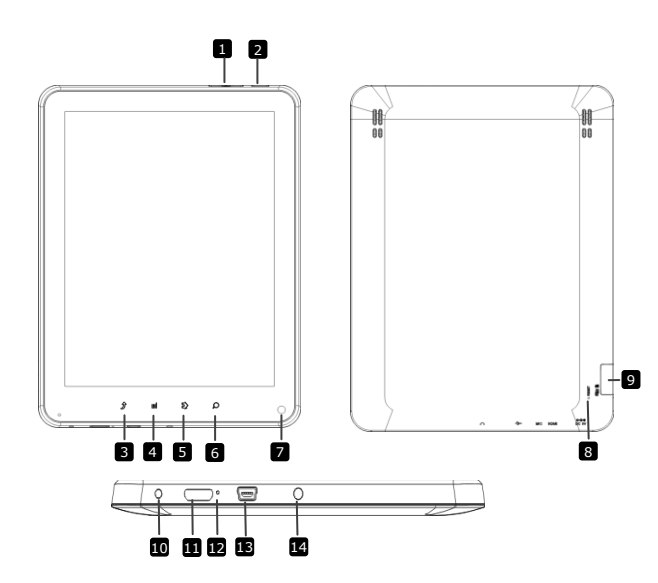

|--|

| 0  | Vol + \ Vol - Button      | Adjust the volume level                             |
|----|---------------------------|-----------------------------------------------------|
| 2  | Power                     | Turn on/off the device; Suspend/Activate the device |
| 3  | ESC                       | Back up to the previous page                        |
| 4  | Menu                      | Display menu options                                |
| 5  | Home                      | Back to the Home screen                             |
| 6  | Search                    | Go to Google home search page directly              |
| 7  | Camera                    | Take photos                                         |
| 8  | Reset                     | Reset the device if it fails to operate correctly.  |
| 9  | Micro SD Card<br>Slot     | Insert Micro SD card.                               |
| 10 | DC Port                   | AC adapter connection.                              |
| 11 | Mini-HDMI video<br>output | HDMI cable connection.                              |
| 12 | Built-in Microphone       | Record sounds.                                      |
| 13 | USB port                  | USB connection.                                     |
| 14 | Earphone Jack             | Earphones connection.                               |

# **Getting Started**

### 3. Charging

- Insert the AC connector to the DC port on the device and connect the power adapter to the wall socket for charging.
- Normally it takes approximately 4 hours to fully charge the device. Operating the device while charging with the AC adapter may extend the time of full charging.

# 4. Power on/Power off

- Press and hold the Power Button to turn on the device. It will automatically enter the Home screen after the start-up screen.
- Press the **Power Button** once to enter sleep mode and press it again to awake the device.
- Press and hold the Power Button, and then tap on Power off/Standby to power off the device or to enter sleep mode.

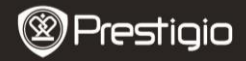

#### 5. Inserting a Memory Card

- The device supports micro SD/SDHC cards.
- To insert a Micro SD card, place the card connector towards the front side of the device and the printing side of the card towards the rear side of the device.
- To remove the micro SD card, gently press the edge of the card to release the safety lock and pull the card out of the slot.
- To access the files on the memory card, select File icon and tap on SD Card.

#### Notice:

When you are reading the file from micro SD card, please don't remove it, or the device could fail to operate correctly.

### 6. Home Menu

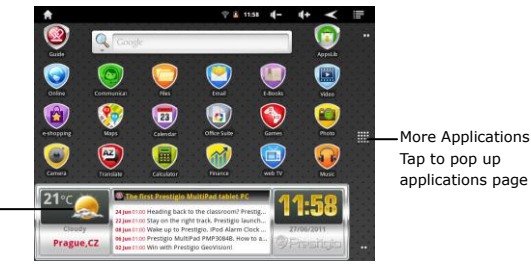

Weather Forecast (Wi-Fi connection is required)

#### 7. Shortcuts

On the Home screen the following shortcuts are available:

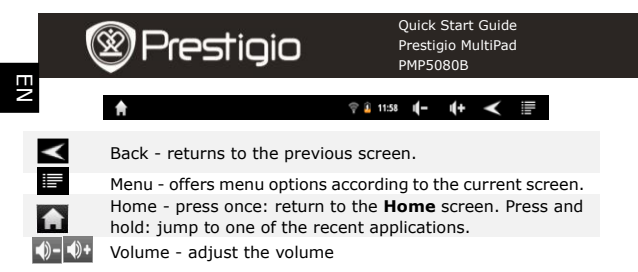

### 8. Using the Keypad

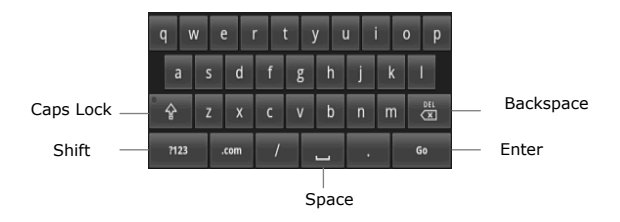

- Tap on the Caps Lock button to toggle between uppercase/lowercase letter input methods.
- Tap on the Shift button to toggle between number/symbol/letter input methods.
- Press the Backspace button to delete a character before the cursor. Press the Enter button to confirm the option. Press the Space button to input a space.

# 9. Connecting to WiFi

- In the Home menu press the icon and select Settings icon to access the list of options. Select Wireless & networks.
- If the WiFi is off, tap on the Wi-Fi line to turn it on. Then select the Wi-Fi settings.

EN - 4

Prestigio PMP5080B

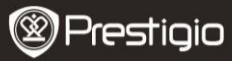

- The device will scan for available WiFi networks and display them at the bottom of the screen.
- Tap on the network you want to connect to. Then tap inside the Wireless password field to make the virtual keyboard appear. Enter the required network information, tap on **Done**, and then tap on **Connect**.
- Your device will now attempt to establish a connection to the WiFi access point with the network parameters you entered.

#### 10. Transferring content from PC

- Connect the device to your PC/Notebook using the USB cable.
- Select the content you want to transfer from your PC/Notebook.
- Drag the content from the PC/Notebook to the device.
- Please do not disconnect the USB cable during loading. It may cause malfunction of the device and files.
- Left click on <sup>\$</sup> to disconnect the device and PC/Notebook safely.

#### 11. Downloading content from AppsLib

- You can download free or paid applications directly from your device using the **AppsLib** application marketplace.
- Before entering the AppsLib make sure the WiFi connection is established.
- With Internet connection established, press the icon 
  on the
  Home screen.
- Upon entering the AppsLib you can view the list of free and purchasable applications as well as install the preferred applications.
- After pressing the Menu tab the device will offer the following options:

| My apps  | View the list of installed applications. Update or uninstall apps.   |
|----------|----------------------------------------------------------------------|
| Settings | Change AppsLib account settings, Clear cache and Clear search cache. |
| About    | Access the AppsLib End User Licence Agreement.                       |
| Exit     | Exit the program.                                                    |

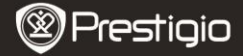

# **Technical Specifications**

| Processor                 | High performance ARM Cortex A8 at 1 GHz                                                                                   |
|---------------------------|----------------------------------------------------------------------------------------------------|
| RAM                       | 512MB DDR3                                                                                                    |
| OS                        | Android 2.3 (Gingerbread)                                                                                                 |
| Display                   | 8" TFT LCD, Capacitive multitouch                                                                                         |
| Resolution                | 800 x 600 pixels                                                                                                    |
| Supported File<br>Formats | Video: AVI、3GP、MP4、RM、RMVB、FLV、MOV<br>Audio: MP3/WMA/WAV/OGG/FLAC/APE/AAC<br>Picture: JPEG(Baseline)、BMP、GIF (Static)、PNG |
| Storage capacity          | 4 GB flash memory (2.81GB are accessible by user), Memory card slot supports micro SDHC card up to 32 GB                  |
| Interfaces                | USB 2.0, Micro SD (micro SDHC compatible), USB Host, HDMI                                                                 |
| Communications            | WiFi (802.11 b/g/n)                                                                                                    |
| Battery                   | 5400 mAh Li-Pol battery                                                                                                   |
| Dimensions                | 203.1*153.4*11.2 (mm) (L x W x H)                                                                                         |
| Weight                    | 510 g                                                                                                    |

# Disclaimer

As the Prestigio products are constantly updated and improved, your device's software may have a slightly different appearance or modified functionality than presented in this Quick Start Guide.